## Создание статических веб-сайтов средствами операционной системы МСВСфера 7.3 Сервер

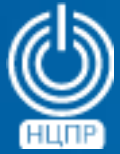

НАЦИОНАЛЬНЫЙ ЦЕНТР ПОДДЕРЖКИ И РАЗРАБОТКИ 125009 г. Москва, ул. Моховая, дом 11, строение 13, 2-ой этаж.

телефон: +7 (495) 988-27-09 www.ncpr.su

## Установка операционной системы МСВСфера 7.3 Сервер и настройка входящего в нее веб-сервера

Установите на компьютер, предназначенный для демонстрации возможностей создания статических веб-сайтов серверную операционную систему МСВСфера 7.3 Сервер в базовой конфигурации с графическим интерфейсом, а также офисными приложениями и веб-сервером в качестве дополнения.

Войдите в операционную систему с полномочиями администратора и произведите в терминальном режиме следующие настройки:

в файле /etc/httpd/conf.d/mod\_security.conf произведите замену On на Off в строках:

SecRuleEngine Off

SecRequestBodyAccess Off

после чего выполните команды:

sudo firewall-cmd --permanent --zone=public --add-service=http

sudo firewall-cmd --permanent --zone=public --add-service=https

sudo firewall-cmd -reload

sudo systemctl enable httpd

sudo systemctl start httpd

| Готово                                                                                                    | Справка Справка                     |
|----------------------------------------------------------------------------------------------------|-------------------------------------|
| Базовое окружение<br>С СU<br>Базовая конфигурация с интерфейсом командной<br>строки.<br>С GNOME<br>Базовая конфигурация с графическим интерфейсом<br>СNOME | Дополнения для выбранного окружения |

## Создание для веб-сайта контента с помощью программы LibreOffice Writer

Запустите программу LibreOffice Writer и с помощью меню Вид – Веб-страница и перейдите в веб-режим отображения страниц документов.

Создайте первый документ с произвольным содержанием и поместите его в директорию, где будут располагаться исходные файлы вашего сайта, под именем *index.html*, чтобы именно его веб-сервер предоставлял пользователям в качестве главной страницы по-умолчанию.

Создайте второй документ с произвольным содержанием, выделите в нем фрагмент текста для создания гиперссылки на первый документ, т.е. на главную страницу, нажмите на обозначенную кнопку на панели инструментов, выберите тип ссылки *Документ* и укажите ранее сохраненный файл. Созданный второй документ сохраните в той же директории, как файл с именем *subpage.html*. Вернитесь к редактированию первого документа и создайте в нем гиперссылку на второй документ.

Откройте с правами администратора папку /var/www/html и скопируйте в нее созданные файлы.

Перейдите с помощью веб-браузера по адресу *html://127.0.0.1* на главную страницу, в качестве которой будет выбран файл с именем *index.html*. При нажатии на гиперссылку главной страницы будет осуществляться переход на дополнительную страницу.

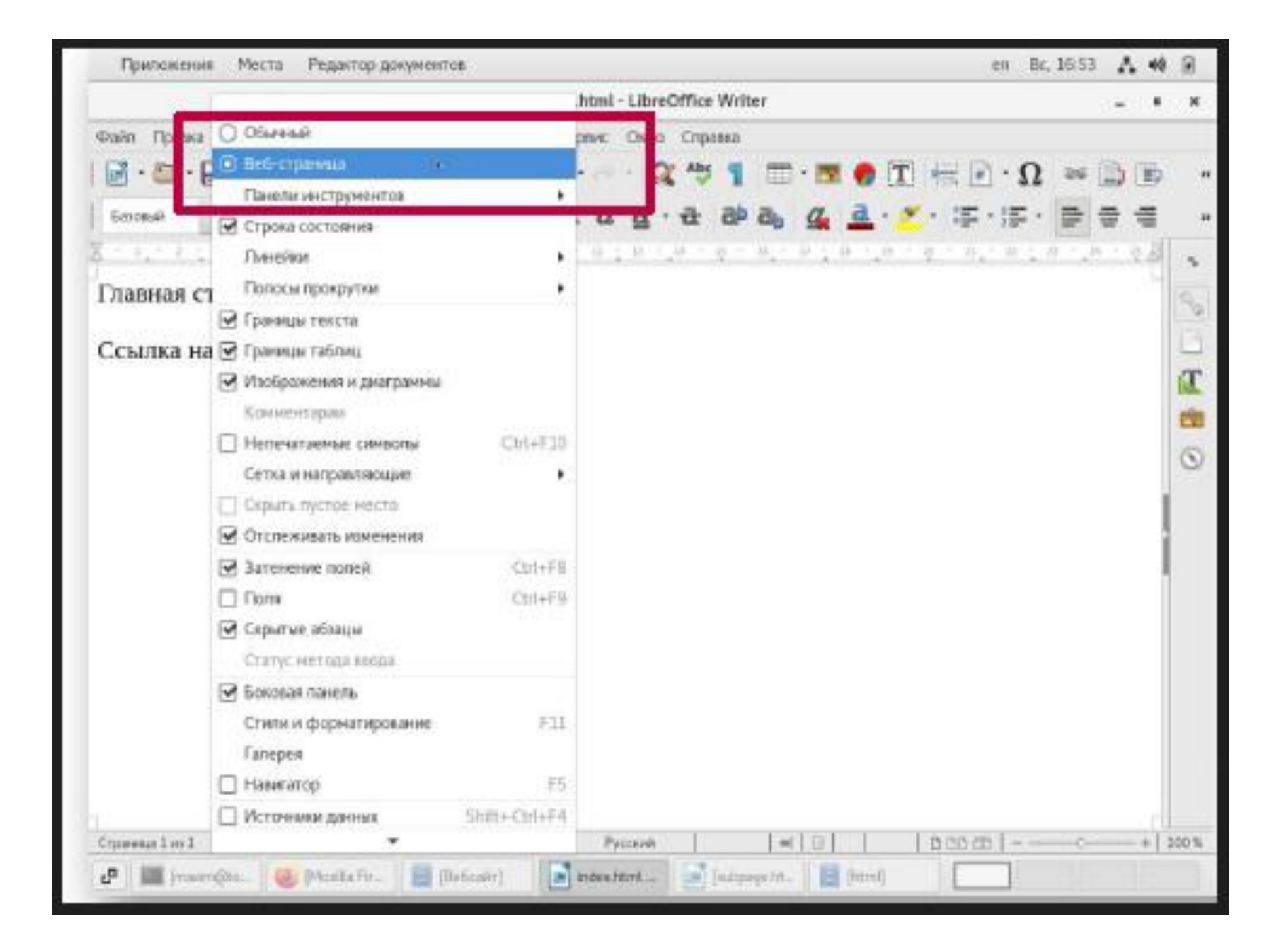

| Отненить                                                                                                    | View index.html                                                                                 |                                                         |
|----------------------------------------------------------------------------------------------------|-------------------------------------------------------------------------------------------------|---------------------------------------------------------|
|                                                                                                    |                                                                                                 | Q Старанить                                             |
| <ul> <li>Ф. Домашная галка</li> <li>Видео</li> <li>Документы</li> <li>Загрузки</li> <li>Изображения</li> <li>Изображения</li> <li>Музыка</li> <li>+ Другие места</li> </ul> | Imaxim         Документы         Вебсайт            Max         index.html         subpage.html | <u>Разнер</u> Изненён<br>947 байт 11:46<br>1,1 кб 11:46 |
| Правка параметров фил<br>Сокранить с паролем                                                                                                    | s Tpa                                                                                           | все форматы —                                           |

| Приложения Места Редактор документов                                           | en   | Bc, 16:53 | 4      | - 40 | Ð     |
|--------------------------------------------------------------------------------|------|-----------|--------|------|-------|
| subpage.html - LibreOffice Writer                                              |      |           | $\sim$ |      | ×     |
| Файл Правка Вид Вставка Формат Стипи Таблица Сервис Окно Справка               |      |           |        |      |       |
| 🖸 • 🔄 • 🛃 🐨 🙀 😤 🛍 • 🌲 🦘 • 🛷 • 🕵 🐴 🖽 • 🖬 🖷 • 🖬 🌒 🚺 🚟 🖉                          | •    | Ω ≈       | ₿      | Þ    | 31-   |
| Concenceà 18 💌 🖑 🛞 Liberation 56 💌 18 💌 🗟 🖉 🧕 - 🔂 🖉 👌 🏰 💁 - 💆 - 🚝              | - 12 | ÷ .≣      | Ŧ      | €    | *     |
| 富,我们来了去了?",你不会不知道,你不知道,你不知道你的?"他,说,你不能不能不能,我不能                                 | 1.37 | 1.4.52    |        | 2.8  | 4     |
| Дополнительная страница веб-сайта                                              |      |           |        | 1    | 9     |
| Здесь размещена информация.                                                    |      |           |        |      | B     |
|                                                                                |      |           |        |      | T     |
| Ссылка на плавную страницу                                                     |      |           |        |      | -     |
|                                                                                |      |           |        |      | 0     |
|                                                                                |      |           |        | - 1  |       |
|                                                                                |      |           |        |      |       |
|                                                                                |      |           |        |      |       |
|                                                                                |      |           |        | - 1  |       |
|                                                                                |      |           |        |      |       |
| I                                                                              |      |           |        |      |       |
|                                                                                |      |           |        |      |       |
|                                                                                |      |           |        |      |       |
|                                                                                |      |           |        |      |       |
|                                                                                |      |           |        |      |       |
| Crpanesa I to 1 2 cross, 16 suggenereture canasonos HTML Pyccose III D D D     | n -  |           |        | +]   | 100 % |
| 🗗 🧱 (maxim@lo 🧐 (Mozilla Fir) 📳 (BelicaRit) 💽 index.html 💽 subpage.ht 📳 (html) |      |           |        |      |       |

| Припожения Места Ре                                                   | дактор документов                                                                                                    | en B     | c, 16:54 | $\Delta^{-4}$ |        |
|-----------------------------------------------------------------------|----------------------------------------------------------------------------------------------------|----------|----------|---------------|--------|
|                                                                       | subpage.html - LibreOffice Writer                                                                                                    |          |          | - 0           | ×      |
| Файл Правка Вид Вставка                                               | Формат Стипи Табликца Сереис Окно Справка                                                                                                    | <u>г</u> |          |               |        |
| i 🗟 • 🔤 • 🔒 • 🔣 🚭                                                     | 👜 🕌 🛍 • 🎿 🧠 • 🛷 • 🕵 🧐 📰 • 💌 🔮 🗓 层 🖉                                                                                                    | 1 - 1    | -        |               | *      |
| Основной ти 💌 😤 😪                                                     | Ссылка х                                                                                                    | • ;=     |          | -             | ×      |
| Дополнительная ст<br>Здесь размещен<br>Ссылка на <mark>главаую</mark> | Øorgreen   Interpret   Interpret | 5.22 3   | II - H   | 70            | * 30 1 |
| Странеца 1 ез 1 2 сесе, 16 е<br>Странеца 1 ез 1 2 сесе, 16 е          | Cripasea OK Tiperesers Boccraeceers<br>astronesc conscions HTML Pyccash =  B D D D D<br>cilla Fir                                                                                                    |          | -        | +             | 100 %  |

| сомот Црено Вед Валана Оррент Стан Тобонца Серне Оно Стрена<br>Солот Срена Вед Валана Оррент Стан Тобонца Серне Оно Стрена<br>Балана С. С. Полани С. С. С. С. С. С. С. С. С. С. С. С. С.                                                                                                    | • E   | 7 A 4 | ru Bc, 16-5                                                                                                    |                                  | i.           | и Места Редактор документов | Приложения     |
|----------------------------------------------------------------------------------------------------|-------|-------|----------------------------------------------------------------------------------------------------|----------------------------------|--------------|-----------------------------|----------------|
| Сампа Вед Веляка Порена Слав Тоблица Серена Соно Страна<br>Воловий С. С. С. С. С. С. С. С. С. С. С. С. С.                                                                                                    | u 31  | - *   | fice Writer                                                                                                    | stml - LibreOffice Wri           | index.b      |                             |                |
| Ссылка на дополнительную стр<br>интерет<br>Содать<br>дополнительную стр<br>интерет<br>Создать<br>дополнительную стр<br>интерет<br>Создать<br>дополнительную стр<br>интерет<br>Создать<br>дополнительную стр<br>интерет<br>Создать<br>дополнительную стр<br>интерет<br>Создать<br>дополнительную стр<br>интерет<br>Создать<br>дополнительную стр<br>интерет<br>Создать<br>дополнительную стр<br>интерет<br>Создать<br>дополнительную стр<br>интерет<br>Создать<br>дополнительную стр<br>интерет<br>Создать<br>дополнительную стр<br>интерет<br>Создать<br>дополнительную стр<br>интерет<br>интерет<br>Создать<br>дополнительную стр<br>интерет<br>Создать<br>дополнительную стр<br>интерет<br>Создать<br>дополнительную страница<br>интерет<br>Создать<br>дополнительную страница<br>интерет<br>Создать<br>дополнительную страница<br>интерет<br>уже<br>интерет<br>создать<br>дополнительную страница<br>интерет<br>создать<br>дополнительную страница<br>интеретительную страница<br>интерет<br>создать<br>уже<br>интерет<br>создать<br>создать<br>интерет<br>интерет<br>создать<br>интерет<br>интерет<br>создать<br>интерет<br>интерет<br>создать<br>интерет<br>интерет<br>интере                                                                                                    |       |       | in the second second second second second second second second second second second second second second second | ви: Окно Отрана                  | Tatomat Cep  | Вед Вставка Формат Стити    | Cale Tipera    |
| Баловый • € € Шветийсе 5 • 13 • 2 € 2 2 2 2 2 2 • 5 • 5 • 5 • 5 • 5 • 5 • 5                                                                                                    | 6 9   | DD    | 🐄 Ω· 🗐 😁 T 🦛 🐨 · Ω 🚥                                                                                            | ···· Q 45                        | 1-1 19-      | 🖬 · 🔣 🖨 🔤 🕌 🛱 🛍             | 1              |
| Главная страница веб-сайта<br>Ссылка на дополнительную стр<br>интернет<br>Пота<br>Пота<br>Пота<br>Пота<br>Солто<br>интернет<br>Пота<br>Солто<br>интернет<br>Пота<br>Солто<br>интернет<br>Пота<br>Солто<br>интернет<br>Пота<br>Солто<br>интернет<br>Пота<br>Солто<br>интернет<br>Пота<br>Солто<br>интернет<br>Солто<br>интернет<br>Солто<br>интерно<br>интерно<br>и<br>интерно<br>интерно<br>интерно<br>и<br>интерно<br>и<br>и                                | 1 S   | * *   | a a a g a · · · · · · · · · · · · · · ·                                                                         | a a - 2 a                        | u - a        | • 🛞 🛞 Liberation Se 🔹       | Sinceral       |
| Главная страница веб-сайта<br>Ссылка на дополнительную стр<br>Интернет<br>Пота<br>Пота<br>Соязать<br>Соязать<br>Пота<br>Соязать<br>Пота<br>Соязать<br>Пота<br>Соязать<br>Пота<br>Соязать<br>Пота<br>Соязать<br>Пота<br>Соязать<br>Пота<br>Соязать<br>Соязать<br>Пота<br>Соязать<br>Соязать<br>Сояза<br>Сояза<br>Соя<br>Сояза<br>Сояза<br>Сояза<br>Сояза<br>Сояза<br>Сояза<br>Соя<br>Со | 3     | 5 28  | 1 1 1 1 1 1 1 1 1 1 1 1 1 1 1 1 1 1 1                                                                           | 日本市 神 夜                          | 1.1811-161   | A DEPENDENCE OF L           | Server 1       |
| CCЫЛКА НА ДОПОЛНИТЕЛЬНУЮ СТР<br>Интернет<br>Пота<br>Пота<br>Пота<br>Пота<br>Создать<br>Создать<br>Со                                                                                                    | 1     | ×     | Ссылка                                                                                                    |                                  |              | траница веб-сайта           | Главная ст     |
| Inergy   Inergy   Inergy <td>T</td> <td></td> <td></td> <td>раумент<br/>Путь:</td> <td>Интернет</td> <td>а дополнительную стр</td> <td>Ссылка на</td>                                                                                                    | T     |       |                                                                                                    | раумент<br>Путь:                 | Интернет     | а дополнительную стр        | Ссылка на      |
| Ин: ионысколональско пасла пололония<br>Создать<br>документ<br>Создать<br>документ<br>Ин: ионысколональско пасла пололония<br>Создать<br>документ<br>Тект<br>Тект<br>Ин: ионысколональско пасла пололония<br>Сорания<br>Тект<br>Тект<br>Ин: ионысколональско пасла пололония<br>Сорания<br>Тект<br>Ин: ионыскопальная<br>Сорания<br>Тект<br>Ин: ионыскопальная<br>Сорания<br>Тект<br>Ин: ионыскопальная<br>Сорания<br>Тект<br>Ин: ионыскопальная<br>Сорания<br>Тект<br>Ин: ионыскопальско пасла<br>Сорания<br>Тект<br>Ин: ионыскопальная<br>Сорания<br>Тект<br>Ин: ионыскопальная<br>Сорания<br>Тект<br>Ин: ионыскопальная<br>Сорания<br>Тект<br>Ин: ионыскопальная<br>Сорания<br>Тект<br>Ин: ионыскопальная<br>Сорания<br>Тект<br>Ин: ионыскопальная<br>Сорания<br>Тект<br>Ин: ионыскопальная<br>Сорания<br>Тект<br>Ин: ионыскопальная<br>Сорания<br>Тект<br>Ин: ионыскопальная<br>Сорания<br>Тект<br>Ин: ионыскопальная<br>Сорания<br>Тект<br>Ин: ионыскопальная<br>Сорания<br>Сорания<br>Сора                                                                                                    | 0     | 0     | earte                                                                                                    | Цель в документе<br>Цель:        | Fiera        |                             |                |
| Congerts Dopier Congerts Congerts Teer Congert (1)                                                                                                    |       |       |                                                                                                    | ия: комвою<br>Дополнятельные нас | Дарумент     |                             |                |
| Театт дополнотольную странецу<br>Инах                                                                                                    |       | (#1   | • Форма Тент •                                                                                                  | Фрейн                            | CONDITION OF |                             |                |
|                                                                                                    |       |       | полноптициную страницу                                                                                          | Текст дополното<br>Иних          |              |                             |                |
| Странка ОК Причинить Закрыть Восстановить                                                                                                    |       | m     | ОК Принкнать Закрать Восстанови                                                                                 | ОК                               | Страно       |                             | 1.1            |
| Cryperson 1 or 1         2 cross, 23 macromessa communice         Second         [Secondarian]         [Secondarian]                                                                                                    | 100 % | +     |                                                                                                    | [lies apoint point]              | Seroman      | Z ctes, 23 teamment centine | Cipareur Lie 1 |

| Приложения Мес                      | га Веб-браузер               |                                    | ru             | Bc, 16:58 👗 📢 🗋 |
|-------------------------------------|------------------------------|------------------------------------|----------------|-----------------|
| Файл Правка Вид                     | Журнал Закладки Инструменть  | аправка                            |                | _ • ×           |
| 127.0.0.1/index.html                | × +                          |                                    |                |                 |
| $\leftarrow \rightarrow \mathbf{G}$ | O D 127.0.0.1/index.html.    |                                    | $\dot{\Omega}$ | ⊠ ∓ ≡           |
| Главная стра                        | аница веб-сайта              |                                    |                |                 |
| Ссылка на д                         | <u>ополнительную стра</u>    | ницу                               |                |                 |
|                                     |                              |                                    |                |                 |
|                                     |                              |                                    |                |                 |
|                                     |                              |                                    |                |                 |
|                                     | ,                            |                                    |                |                 |
|                                     |                              |                                    |                |                 |
| d <sup>a</sup> Imaxim(Dio           | 🙆 Mozila Fire 📳 Beőcairt 🛛 👔 | 🖥 [index.html 📄 [subpage.ht 📄 html |                |                 |

| Приложения Места                    | Be6-6paysep                                                 | ru             | Bc, 16:58 🔥 📢 🙆 |
|-------------------------------------|-------------------------------------------------------------|----------------|-----------------|
| ⊈айл ∏равка Вид ;                   | Журнал ⊇акладки ⊻нструменты ⊆правка                         |                | - • ×           |
| 127.0.0.1/subpage.html              | × +                                                         |                |                 |
| $\leftarrow \rightarrow \mathbf{G}$ | O D 127.0.0,1/subpage.html                                  | $\hat{\Omega}$ | ⊚ ± =           |
| Дополнительн                        | ая страница веб-сайта                                       |                |                 |
| -                                   |                                                             |                |                 |
| здесь размеще                       | ена информация.                                             |                |                 |
| Ссылка на гла                       | вную страницу                                               |                |                 |
|                                     |                                                             |                |                 |
|                                     |                                                             |                |                 |
|                                     |                                                             |                |                 |
|                                     |                                                             |                |                 |
|                                     |                                                             |                |                 |
|                                     |                                                             |                |                 |
|                                     |                                                             |                |                 |
|                                     |                                                             |                |                 |
|                                     |                                                             |                |                 |
|                                     |                                                             |                |                 |
|                                     |                                                             |                |                 |
| 🗗 🔝 jaaringto 🧕                     | Mozilla Fire 🔄 Beőcali t 📄 [index.html 📄 [subpege.ht 📓 html |                |                 |

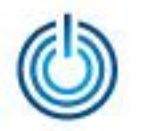

## Спасибо за внимание